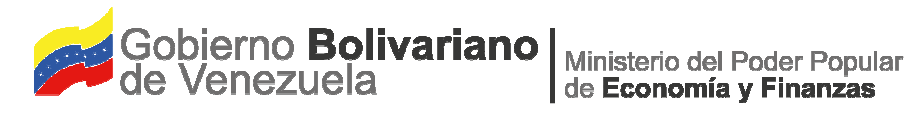

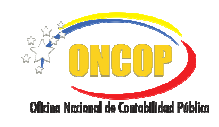

Instructivo

# **UNIDADES ADMINISTRATIVAS DE** CONTABILIDAD DEL SISTEMA DE CONTABILIDAD PÚBLICA

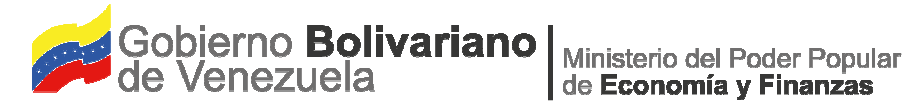

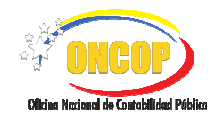

# **CONTROL DE REVISIONES Y ACTUALIZACIONES**

| N⁰ de<br>Versión | Fecha de<br>Aprobación y/o<br>Actualización | Punto de<br>Cuenta | Sección o<br>Páginas<br>Modificadas | Motivo de la<br>Actualización | Responsable |
|------------------|---------------------------------------------|--------------------|-------------------------------------|-------------------------------|-------------|
|                  |                                             |                    |                                     |                               |             |
|                  |                                             |                    |                                     |                               |             |
|                  |                                             |                    |                                     |                               |             |
|                  |                                             |                    |                                     |                               |             |
|                  |                                             |                    |                                     |                               |             |
|                  |                                             |                    |                                     |                               |             |
|                  |                                             |                    |                                     |                               |             |
|                  |                                             |                    |                                     |                               |             |
|                  |                                             |                    |                                     |                               |             |
|                  |                                             |                    |                                     |                               |             |

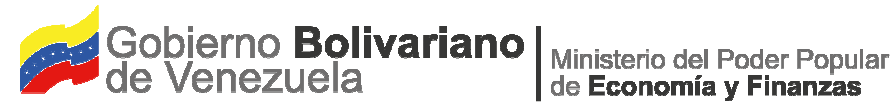

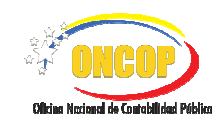

## **CONTENIDO**

PÁG.

| Α. | OBJETIVO                                                                                        | 1  |
|----|-------------------------------------------------------------------------------------------------|----|
| В. | ALCANCE                                                                                         | 1  |
| C. | PROCESO: ACCESO AL FORMULARIO REGISTRO DE LAS UNIDADES<br>ADMINISTRATIVAS DE CONTABILIDAD (UAC) | 2  |
| D. | PROCESO: REGISTRO DE PERSONAL DE LA UAC                                                         | 9  |
| Е. | PROCESO: MODIFICACIÓN DE PERSONAL DE LA UAC                                                     | 16 |

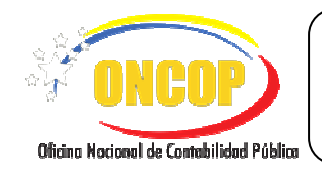

# A. OBJETIVO

El objetivo del presente instructivo es proporcionar una herramienta de apoyo que permita la orientación, consulta y capacitación de los usuarios del Sistema de Contabilidad Pública, en el marco del registro/actualización en línea del personal adscrito a las Unidades Administrativas de Contabilidad.

# B. ALCANCE

La responsabilidad del cumplimiento y buen uso del formulario será del funcionario público designado dentro de la Unidad Administrativa de Contabilidad del órgano o ente.

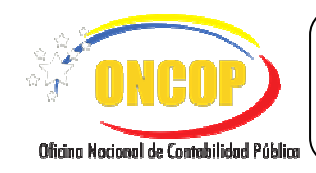

# C. PROCESO: ACCESO AL FORMULARIO REGISTRO DE LAS UNIDADES ADMINISTRATIVAS DE CONTABILIDAD (UAC).

1. Ingrese a la página Web de la Oficina Nacional de Contabilidad Pública (www.oncop.gob.ve)

y luego seleccione del menú principal la opción **SCP**; se desplegarán las siguientes opciones (**Ver Pantalla Nº 1**).

| ×                                                                                         | Marco Conceptual SCP                                | Unidades Administrativas                                                                        | s de Contabilidad Nuevo                                                    |
|-------------------------------------------------------------------------------------------|-----------------------------------------------------|-------------------------------------------------------------------------------------------------|----------------------------------------------------------------------------|
| <b>ilnfórmate!</b><br>La Oficina Nacional de Contabi<br>señala el artículo 130 del Der    | Normas >                                            | el Sistema de Contabilidad Pública, tal como lo<br>Administración Financiera del Sector Público | ø 🎍                                                                        |
| (DRVFLOAFSP) y de conform<br>dispuesto en la Disposición T<br>Unidades Administrativas de | Instructivos                                        | vo 7, del artículo 131 ejusdem, a tenor de lo<br>roumento técnico "Funciones de las             | Fecha: 15/12/2016<br>Ver                                                   |
| Descripción<br>Es el documento técnico que c<br>de la República, el Distrito Ca           | Unidades Administrativas<br>de Contabilidad         | entes unidades administrativas de contabilidad,<br>no de sus respectivos entos descentralizados | Funciones de las Unidades Administrativas de Contabilidad (Documento Técni |
| el adecuado registro contable d                                                           | Plan de Cuentas<br>Patrimoniales                    | i cera dei DRVPLOAPSP, en cuano a garanizar                                                     | 3                                                                          |
|                                                                                           | Tabla Única de<br>Vinculación de la<br>Codificación |                                                                                                 |                                                                            |
| +                                                                                         | Presupuestaria,<br>Económica y Contable             | Plan de Cuenta                                                                                  | s Patrimoniales                                                            |
| +                                                                                         | Estados Financieros                                 | 'inculación de la Codificación                                                                  | Presupuestaria, Económica y Contable Nuevo                                 |
|                                                                                           | SIGECOF >                                           | Pantalla Nº                                                                                     | 1                                                                          |
|                                                                                           | Asistencia Técnica >                                | /                                                                                               |                                                                            |
| <b>ا</b><br>nediatamer                                                                    | nte, seleccione la                                  | Unidades Admini<br>de Contabilidad                                                              | (Ver Pantalla N°1).                                                        |

3. Seguidamente, proceda a presionar el icono **la página** Web le proporcionará la siguiente pantalla (**Ver Pantalla N°2**).

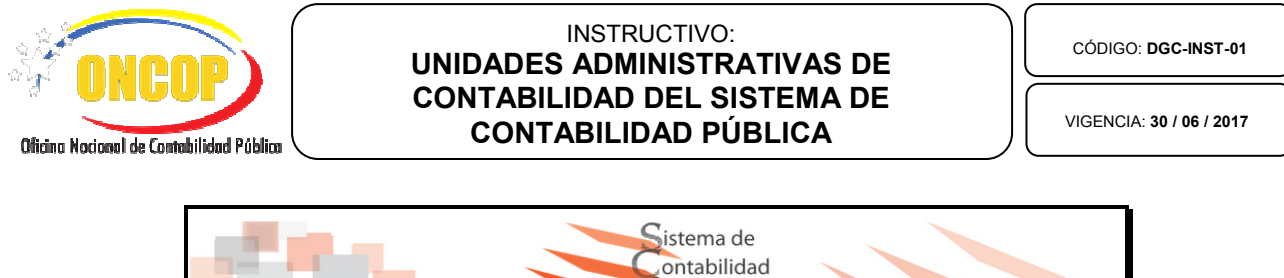

|      | Contabilidad<br>Ública               |  |
|------|--------------------------------------|--|
| 10 C | Email                                |  |
|      | Iniciar Sessión                      |  |
|      | Registrarme<br>Olvide mi contraseña? |  |
|      | Pantalla Nº 2                        |  |

4. Al ingresar por primera vez al sistema, usted deberá registrarse en la base de datos haciendo clic en el campo Registrarme (Ver Pantalla N°2). A continuación se le mostrará la siguiente pantalla (Ver Pantalla N°3).

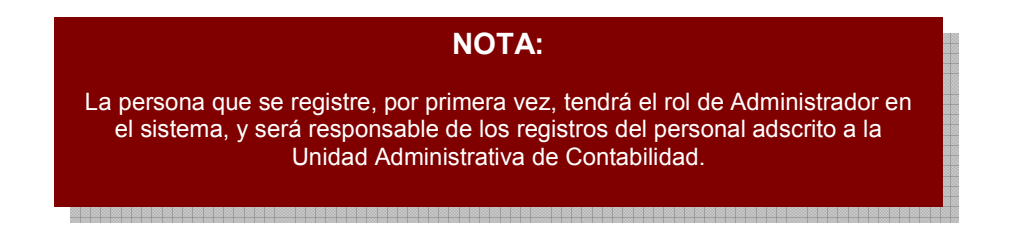

| Datos del Sujeto Regulado        | _                                                                                                    |                      |
|----------------------------------|----------------------------------------------------------------------------------------------------|----------------------|
| Órgano                           | Seleccione                                                                                                    |                      |
| Entes                            | Seleccione •                                                                                                    |                      |
|                                  | 0                                                                                                    |                      |
| Si la Unidad Adm                 | histrativa de Contabiliad (UAC) pertese a un órgano en la opción de Entes Seleccione N<br>De lo contrario seleccione el órgano al cual se encuentra adscrito el ente. | o Aplica             |
|                                  |                                                                                                    | Datos del Tramitante |
| Cédula de Identidad              | Ejemplo: 12345678                                                                                                    |                      |
| Nombre y Apellido                | Ejemplo: Robert Jose Pèrez Rondon                                                                                                    |                      |
| Correo Electrónico Institucional | Ejempio: ejempio@ejempio.gob.ve                                                                                                    |                      |
| Teléfono Oficina                 | Ejempio: 02120000000                                                                                                    |                      |
| Codigo de Validación             | 57192 Ej 00000 Registrar                                                                                                    |                      |
|                                  |                                                                                                    |                      |

- Para iniciar el registro presione el botón 🖾 del campo "Órgano" (Ver Pantalla N°3), el 4.1. sistema le mostrará la lista de los órganos de la República. Presione sobre la opción que corresponda según el órgano de la República al cual pertenece, o si usted forma

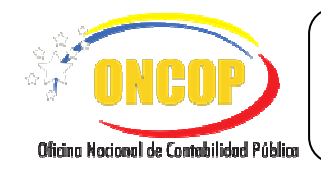

parte de un ente, seleccione de la lista el órgano al cual esté adscrito dicho ente (Ver Pantalla N°4).

| Datos del Sujeto Regulado          |                                                                                                    |                      |
|------------------------------------|----------------------------------------------------------------------------------------------------|----------------------|
| Organismos                         | Seleccione                                                                                                    |                      |
|                                    | In tensione II - ASAMBLE NACCIVIL II - ASAMBLE NACCIVIL II - ASAMBLE NACCIVIL II - ASAMBLE NACCIVIL II - ASAMBLE NACCIVIL II - ASAMBLE NACCIVIL II - ASAMBLE NACCIVIL II - ASAMBLE NACCIVIL II - ASAMBLE NACCIVILI II - ASAMBLE NACCIVILIA II - ASAMBLE NACCIVILIA - ASAMBLE NACCIVILIA II - ASAMBLE NACCIVILIA - ASAMBLE NACCIVILIA II - ASAMBLE NACCIVILIA - ASAMBLE NACCIVILIA II - ASAMBLE NACCIVILIA - ASAMBLE NACCIVILIA II - ASAMBLE NACCIVILIA - ASAMBLE NACCIVILIA II - ASAMBLE NACCIVILIA - ASAMBLE NACCIVILIA II - ASAMBLE NACCIVILIA - ASAMBLE NACCIVILIA II - ASAMBLE NACCIVILIA - ASAMBLE NACCIVILIA II - ASAMBLE NACCIVILIA - ASAMBLE NACCIVILIA II - ASAMBLE NACCIVILIA - ASAMBLE NACCIVILIA - ASAMBLE NACCIVILIA - ASAMBLE NACCIVILIA - ASAMB                                      | Datos del Tramitante |
|                                    | 34 - MINISTERIO DEL PODER POPULAR PARA LA AGRICULTURA PRODUCTIVA Y TIERRAS<br>36 - MINISTERIO DEL PODER POPULAR PARA LA COMUNICACIÓN E INFORMACIÓN                                                                                                    |                      |
| Cèdula<br>Nombre y Apellido        | 27 - MINISTRAD DEL PODER POPULAR PARA LA ALIBENTACIÓN DE LA PRESIDENCIA Y SEGUIMENTO DE LA GESTIÓN DE GOBIERNO     41 - MONISTERIO DEL PODER POPULAR PARA LA ALIBENTACIÓN     46 - MINISTERIO DEL PODER POPULAR PARA EL DEPONTE     50 - MINISTERIO DEL PODER POPULAR PARA EL DEPONTE     51 - MINISTERIO DEL PODER POPULAR PARA EL DEPONTE                                                                                                    |                      |
| Correo Electrônico                 | 34 - HISIS TIBLO DEL PODER POPULAR PARA LA SALDO<br>45 - CHIEGO FROMULAR PARA LA MANDEL Y LA KOLALDA DE GHIERO<br>45 - CHIEGO FROMEN, DE GOBIERIO<br>45 - CHIEGO FROMULAR PARA EL SERVICIO PENITERCIARID<br>70 - HISISTERIO DEL PODER POPULAR PARA LA BANCA Y TEMUZAS<br>71 - HISISTERIO DEL PODER POPULAR PARA LA HISICASI<br>72 - HISISTERIO DEL PODER POPULAR PARA LA BANCA Y TEMUZAS<br>73 - HISISTERIO DEL PODER POPULAR PARA LA HISICASI<br>74 - HISISTERIO DEL PODER POPULAR PARA LA HISICASI<br>75 - HISISTERIO DEL PODER POPULAR PARA LA HISICASI<br>76 - HISISTERIO DEL PODER POPULAR PARA LA HISICASI<br>77 - HISISTERIO DEL PODER POPULAR PARA LA HISICASI<br>78 - HISISTERIO DEL PODER POPULAR PARA LA HISICASI<br>79 - HISISTERIO DEL PODER POPULAR POR PARA LA BANCA Y TEMUZASI<br>79 - HISISTERIO DEL PODER POPULAR PARA LA HISICASI<br>70 - HISISTERIO DEL PODER POLAR POR POPULAR POR POPULAR POR POPULAR<br>70 - HISISTERIO DEL PODER POLAR POR POPULAR POR POLAR POR POPULAR POR POPULAR POLAR<br>70 - HISISTERIO DEL PODER POPULAR POR POLAR POR POLAR POR POLAR POLAR<br>70 - HISISTERIO DEL PODER POLAR POR POLAR POR POLAR POLAR POL |                      |
| Telefono                           | (Código de área) Número<br>0212 802 3115                                                                                                    |                      |
| Codigo d <mark>e Validación</mark> | 85414 Ingrese el código Registrar                                                                                                    |                      |
|                                    | Dantalla Nº 4                                                                                                    |                      |

4.2. Seguidamente, despliegue la lista denominada "Entes" y seleccione la opción que corresponda a su ente de adscripción, para ello presione el botón , de esta manera el sistema le mostrará la lista de entes asociados al órgano seleccionado previamente (Ver Pantalla № 5). En caso de que pertenezca a un órgano, seleccione la opción "No Aplica".

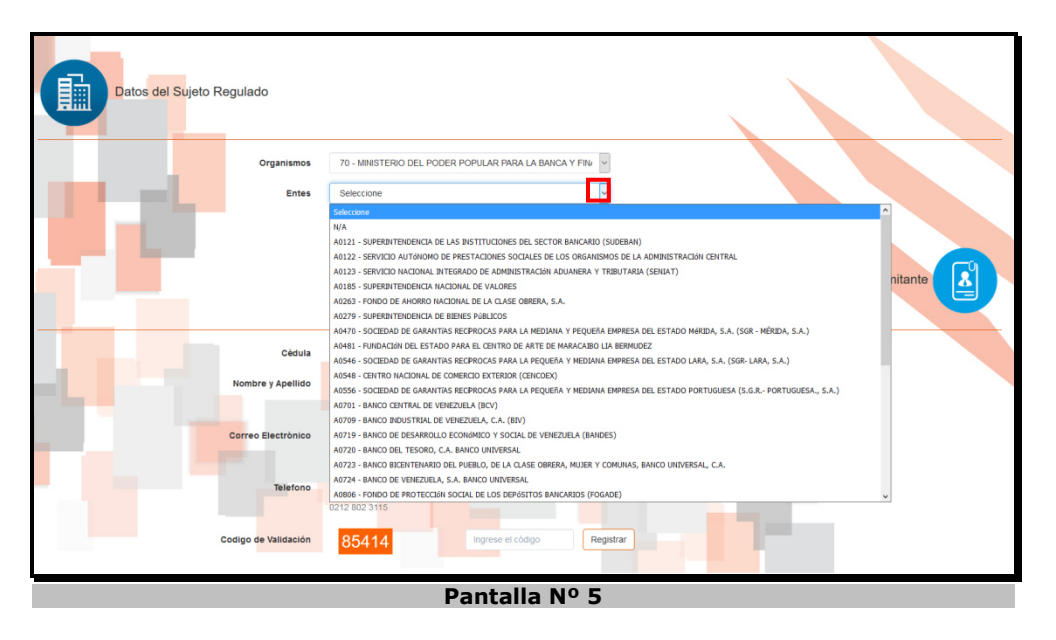

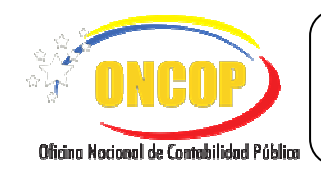

- 4.3. En la parte inferior de la pantalla (**Ver Pantalla N°3**) podrá visualizar los campos de carácter obligatorios que requiere para completar el Registro:
  - "**Cédula**": Haga clic sobre el campo y registre el número de su Cédula de Identidad en formato numérico.
  - "Nombre y Apellido": Haga clic sobre el campo
     Nombre y Apellido en ese orden en formato alfabético.
  - "Correo Electrónico": Haga clic sobre el campo y registre su correo electrónico en formato alfa-numérico, ejemplo: "correo@dominio.gob.ve".
  - "**Teléfono**": Haga clic sobre el campo , y registre su número telefónico en formato numérico, ejemplo: "*02121234567*".
  - "Código de Validación": Haga clic sobre el campo \_\_\_\_\_, en el cual usted deberá registrar el código que muestra la página al momento de su registro, ejemplo

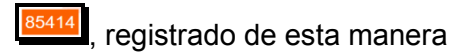

85414

4.4. Una vez registrados todos los campos solicitados inicialmente (Ver Pantalla Nº 6),

presione el botón para dar continuidad a la operación. El sistema le proporcionará el siguiente mensaje Registro exitoso sus datos de acceso fueron enviados a su correo electrónico.

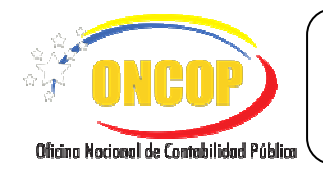

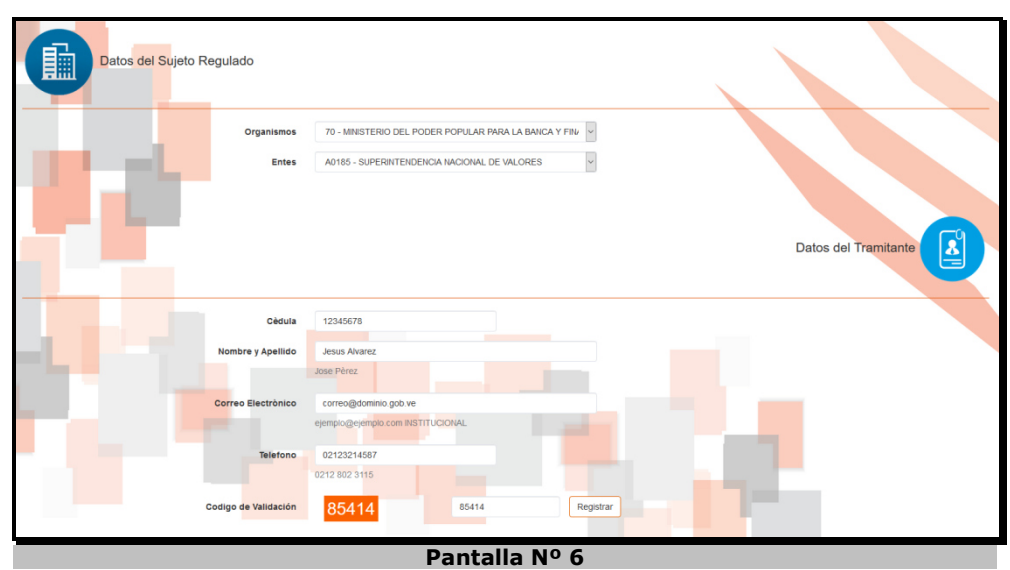

4.5. Una vez completado el registro exitoso en la base de datos, el sistema le proporcionará en un archivo en formato PDF el usuario y la contraseña, con la cual usted podrá ingresar al sistema (Ver Pantalla Nº 7).

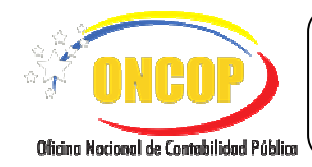

VIGENCIA: 30 / 06 / 2017

| Anone Section Section |
|----------------------------------------------------------------------------------------------------|
| Fecha de Emisión : 04-00-2017 Hora: 2-24 pm                                                                                                    |
| Constancia de Registro<br>de la Unidad Administrativa de Contabilidad                                                                                                    |
| La Oficina Nacional de Contabilidad Pública le informa que la Unidad Administrativa de Contabilidad ha sido registrada con éxito.                                                                                                    |
| Reciba un cordial saludo Sr(a) <b>JESUS ALVAREZ</b> , por medio de esta constancia le hacemos entrega de<br>su Usuario y Contraseña para acceder y completar los datos de la Unidad Administrativa de<br>Contabilidad (UAC).                                                                                                    |
| Con la finalidad de conformar el Registro de las Unidades Administrativas de Contabilidad, las máximas<br>autoridades de los Órganos de la República, el Distrito Capital y el Territorio Insular Francisco de<br>Miranda, así como de sus respectivos Entes Descentralizados Funcionalmente, informarán las<br>designaciones de los funcionarios de dichas Unidades a la Oficina Nacional de Contabilidad Pública,<br>mediante la remisión de los datos solicitados, una vez inicie sesión en nuestro sistema de registro.                                                                                                    |
| Datos de Registo de la UAC                                                                                                    |
| Código y Denominación del Órgano : 33333 - PRUEBA INTEGRAL<br>Código de la UAC : XERR7RN7XQ                                                                                                    |
| Datos de Registo del Administrador de la UAC                                                                                                    |
| Nombre(s) y Apellido(s): JESUS ALVAREZCédula de Identidad: 15.913.661Teléfono de Contacto: 02128022001Usuario: correo@dominio.gob.veContraseña: 6e998bcc                                                                                                    |
| 9.2015 SH6 Web de la Ofichia Nachard de Contabilidad Públice (INCOP).<br>Avenda Urdaneta, Esquina de Carmelltas, Edificio Norte del Ministerio del Poder Papaler de Economía y Flaanza, Mezanina. Perroquie Altegrecia. Teléfonos: 802.49.1849.39<br>1/1                                                                                                    |
| Pantalla Nº 7                                                                                                    |

5. Para ingresar al sistema, coloque el "Usuario" y "Contraseña" proporcionado por el sistema, en

los campos correspondientes y presione el botón (Ver Pantalla N°8).

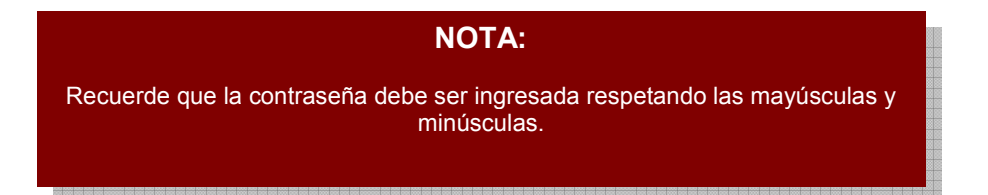

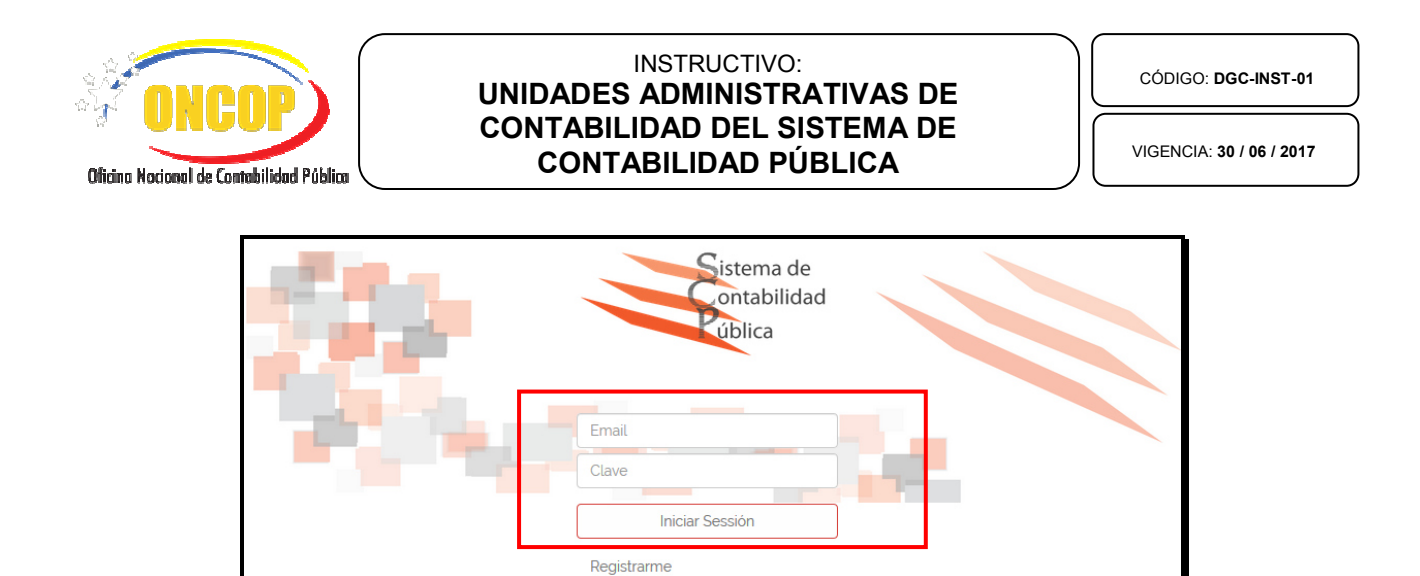

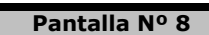

5.1. Una vez que tenga acceso al formulario, deberá registrar las personas que integran la Unidad Administrativa de Contabilidad. Para poder ver el paso a paso, diríjase al Proceso "Registro del Personal UAC" ubicada en el literal "D" del presente instructivo.

Olvide mi contraseña?

# Fin del Proceso: ACCESO AL FORMULARIO REGISTRO DE LAS UNIDADES ADMINISTRATIVAS DE CONTABILIDAD

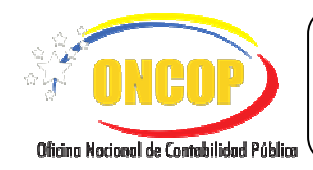

## D. PROCESO: REGISTRO DE PERSONAL DE LA UAC

1. Una vez que haya accedido al formulario, podrá verificar los "Datos de la UAC" que son de carácter informativo (Ver Pantalla Nº 9):

-"Código del Órgano": Código correspondiente al Órgano de adscripción.

-"**Denominación del Órgano**": El sistema le indicará la denominación correspondiente al Órgano de adscripción.

-"Código del Ente": Código correspondiente al Ente de adscripción.

-"**Denominación del Ente**": El sistema le indicará la denominación correspondiente al Ente de adscripción.

| Bienvenido Sr(a). <b>JESU</b><br>Ayudanos a mantener<br>Sistema de Contabilida | US ALVAREZ al registro de las Unidades Administrativas de Contabilidad (UAC).<br>actualizados los datos de la UAC, a los fines de coordinar cualquier actividad inherente al<br>ad Pública. |
|--------------------------------------------------------------------------------|----------------------------------------------------------------------------------------------------|
| i Más info<br>Datos de la UAC                                                  | Datos de la UAC                                                                                                    |
| Registro del Personal de la UAC                                                | Código del Órgano : 70                                                                                                    |
| Imprimir Comprobante                                                           | Denominación del : Ministerio del Poder Popular para la Banca y Finanzas<br>Órgano                                                                                                    |
|                                                                                | Código del Ente : A0121                                                                                                    |
|                                                                                | Denominación del Ente : Superintendencia de las Instituciones del Sector Bancario<br>(SUDEBAN)                                                                                              |

2. Para registrar al Personal de la UAC, ubique el cursor del mouse sobre el menú

Registro del Personal de la UAC y presione clic sobre el mismo, el sistema le proporcionará la siguiente pantalla (**Ver Pantalla Nº 10**).

| 🖅 ANPAD 🔪 |  |
|-----------|--|
|           |  |

| Datos de la UAC                 | Regi                             | stro del Personal de la U,      | AC                   |
|---------------------------------|----------------------------------|---------------------------------|----------------------|
| Registro del Personal de la UAC |                                  | 2+                              |                      |
| Imprimir Comprobante            | Nombre                           | Nombre                          |                      |
|                                 | Apellido                         | Apellido                        |                      |
|                                 | Cédula de Identidad              | Ejemplo: 12345678               |                      |
|                                 | Cargo                            | Seleccionar •                   |                      |
|                                 | Teléfono Oficina                 | Ejemplo: 02120000000            |                      |
|                                 | Correo Electrónico Institucional | Ejemplo: ejemplo@ejemplo.gob.ve |                      |
|                                 | Cuenta Twitter                   | Ejemplo: @ONCOP_MF_VZLA         | Campo no obligatorio |
|                                 |                                  | Registrar                       |                      |
|                                 | Dantalla                         |                                 |                      |

- 2.1. En esta pantalla podrá visualizar los campos de carácter obligatorio que componen al formulario "**Registro del Personal de la UAC**" a saber:
  - "**Nombre**": Haga clic sobre el campo
  - "**Apellido**": Haga clic sobre el campo
  - "Cédula de Identidad": Haga clic sobre el campo y registre el número de cédula de identidad en formato numérico.
  - "Cargo": Haga clic sobre el botón 🖾, el sistema le ofrecerá las siguientes opciones:

| Seleccionar       |  |
|-------------------|--|
| Seleccionar       |  |
| Jefe o Supervisor |  |
| Coordinador       |  |
| Analista          |  |

Deberá seleccionar la opción de cargo que ocupe la persona que está registrando.

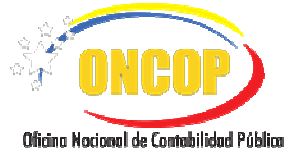

VIGENCIA: 30 / 06 / 2017

y registre su número

|                                                                                                  | NOTA:                                                                                                    |
|--------------------------------------------------------------------------------------------------|----------------------------------------------------------------------------------------------------|
| La cantidad de personal que persona la cual registra, la                                         | e registrará dependerá del cargo que ocupe la<br>as cantidades permitidas son las siguientes:                                                                             |
|                                                                                                  | lefe o Supervisor: 1                                                                                                    |
|                                                                                                  | -Coordinador: 1                                                                                                    |
| - Ar                                                                                             | nalista: Sin restricción.                                                                                                    |
| l grupo de trabajo ideal de si<br>ontar con dos niveles de tral<br>lo, asegúrese de registrar al | u Unidad Administrativa de Contabilidad deberá<br>oajo, a saber, el supervisorio y el operativo. Por<br>menos un "Analista" y un "Jefe o Superior" o un<br>"Coordinador". |

- "Teléfono de Oficina": Haga clic sobre el campo
   telefónico en formato numérico, ejemplo: "02121234567".
- "Correo Electrónico Institucional": Haga clic sobre el campo e ingrese su correo electrónico en formato alfa-numérico, ejemplo: "correo@dominio.gob.ve".
- "Cuenta Twitter": Haga clic sobre el campo
   social Twitter, ejemplo: "@oncop\_mf\_vzla". (*Este campo es opcional, solo llenarlo si posee cuenta*).

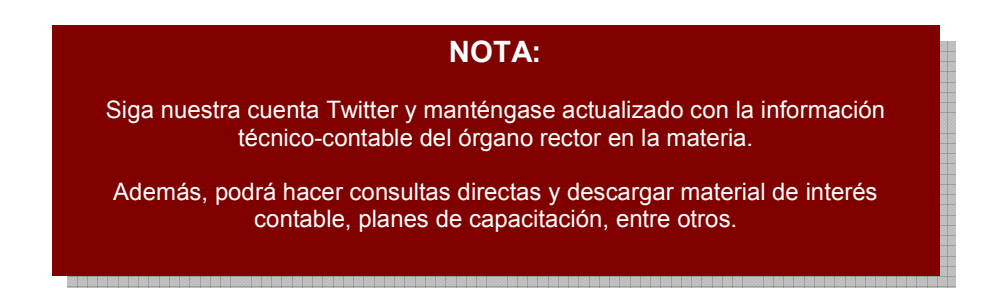

| Oficina Nocional de Contabilidad Pública | INSTRUC<br>UNIDADES ADMINI<br>CONTABILIDAD DE<br>CONTABILIDA  | TIVO:<br>STRATIVAS DE<br>EL SISTEMA DE<br>D PÚBLICA     | CÓDIGO: DGC-INST-01  |
|------------------------------------------|---------------------------------------------------------------|---------------------------------------------------------|----------------------|
| Datos de la UAC                          | Regi                                                          | stro del Personal de la                                 | UAC                  |
| Registro del Personal de la UAC          | Nombre                                                        |                                                         | i                    |
|                                          | Apellido<br>Cédula de Identidad                               | Gomez 12345678                                          |                      |
|                                          | Cargo<br>Teléfono Oficina<br>Correo Electrónico Institucional | Jefe o Supervisor · · · · · · · · · · · · · · · · · · · |                      |
|                                          | Cuenta Twitter                                                | @odominio<br>Registrar                                  | Campo no obligatorio |

Pantalla Nº 11

2.2. Culminado el llenado del formulario (**Ver Pantalla Nº 11**), presione el botón para dar continuidad a la operación, el sistema le proporcionará la siguiente pantalla de validación (**Ver Pantalla Nº 12**).

| Datos de la UAC                 | Registro del Personal de la UAC  |                        |    |                      |
|---------------------------------|----------------------------------|------------------------|----|----------------------|
| Registro del Personal de la UAC |                                  |                        |    |                      |
| Imprimir Comprobante            | Nombre                           | Julio                  | 0  | i                    |
|                                 | Apellido                         | Gomez                  | 9  |                      |
|                                 | Cédula de Identidad              | 87654321               | 0  |                      |
|                                 | Cargo                            | Jefe o Supervisor      | ۲- |                      |
|                                 | Teléfono Oficina                 | 02121234567            | 0  |                      |
|                                 | Correo Electrónico Institucional | correo1@dominio.gob.ve | 0  |                      |
|                                 | Cuenta Twitter                   | @odominio              |    | Campo no obligatorio |
|                                 |                                  | Registrar              |    |                      |
| Pantalla Nº 12                  |                                  |                        |    |                      |

 Seguidamente el sistema lo remitirá al módulo "Datos de la UAC" y le indicará en la parte inferior el registro realizado con el título "Personal Asociado a la Unidad Administrativa de Contabilidad" (Ver Pantalla N°13).

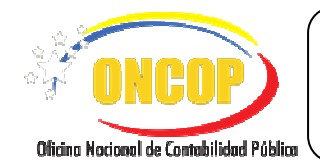

| Datos de la UAC                                                                                                    | Datos de la UAC                                                                                                    |  |  |  |
|----------------------------------------------------------------------------------------------------|----------------------------------------------------------------------------------------------------|--|--|--|
| Registro del Personal de la UAC                                                                                                    | Código del Órgano       : 70         Denominación del       : Ministerio del Poder Popular para la Banca y Finanzas         Órgano       : A0121 |  |  |  |
| Denominación del Ente       : Superintendencia de las Instituciones del Sector Bancario (SUDEBAN)         Personal Asociado a la Unidad Administativa de Contabilidad |                                                                                                    |  |  |  |
| Pantalla Nº 13                                                                                                    |                                                                                                    |  |  |  |

3.1. Si requiere verificar el detalle del registro realizado, presione clic en el botón correspondiente al registro que requiera detallar, el sistema le proporcionará la siguiente pantalla (Ver Pantalla Nº 14).

| JULIO GOMEZ                      |                    |                        | × |
|----------------------------------|--------------------|------------------------|---|
| Cargo Asignado: J<br>INFORMACIOI | EFE O SUPERVISOR   |                        |   |
|                                  | JULIO GOMEZ        |                        |   |
|                                  | Cargo Asignado:    | JEFE O SUPERVISOR      |   |
|                                  | Fecha de Registro: | 2017-06-27 15:27:01    |   |
|                                  | Telefono           | 02121234567            |   |
|                                  | Correo Electrónico | correo1@dominio.gob.ve |   |
|                                  | Twitter            | @odominio              |   |
|                                  |                    |                        | _ |
|                                  |                    | / 💼                    |   |

3.2. Repita el procedimiento de registro tantas veces requiera incluir a una persona a la UAC de su órgano o ente de adscripción.

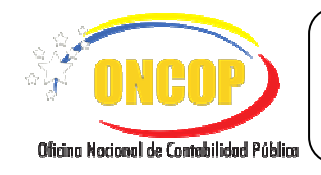

3.3. Una vez que haya culminado el registro de todas las personas a la UAC, podrá imprimirlo para su control interno, para ello ubique el cursor del mouse sobre el

menú (Ver Pantalla Nº 13).y presione clic sobre el mismo, el sistema le

Imprimir Comprobante Dealer et a UAC Personal de la UAC Imprimir Comprobante Imprimir Comprobante Aqui Con el siguiente código puede imprimir directamente Is us comprobante desde cualquier dispositivo con lector de codigo s QA HB2H0Z2VT Imprimir Comprobante Una de la UAC HB2H0Z2VT

proporcionara la siguiente pantalla (Ver Pantalla Nº 15).

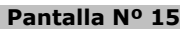

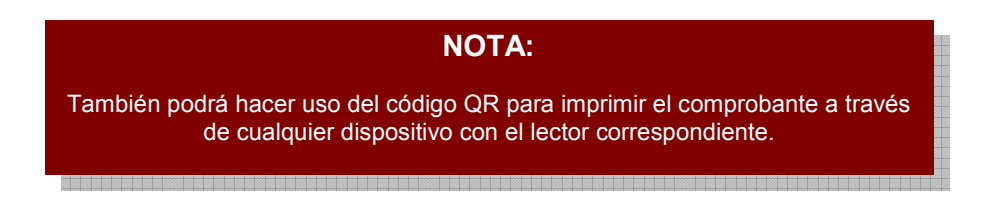

3.4. Seguidamente, presione el icono 
 Interprete Compretente Aquid. El sistema le generará el comprobante en versión PDF a fin de que pueda hacer resguardo digital o físico (Ver Pantalla N° 16).

Ð

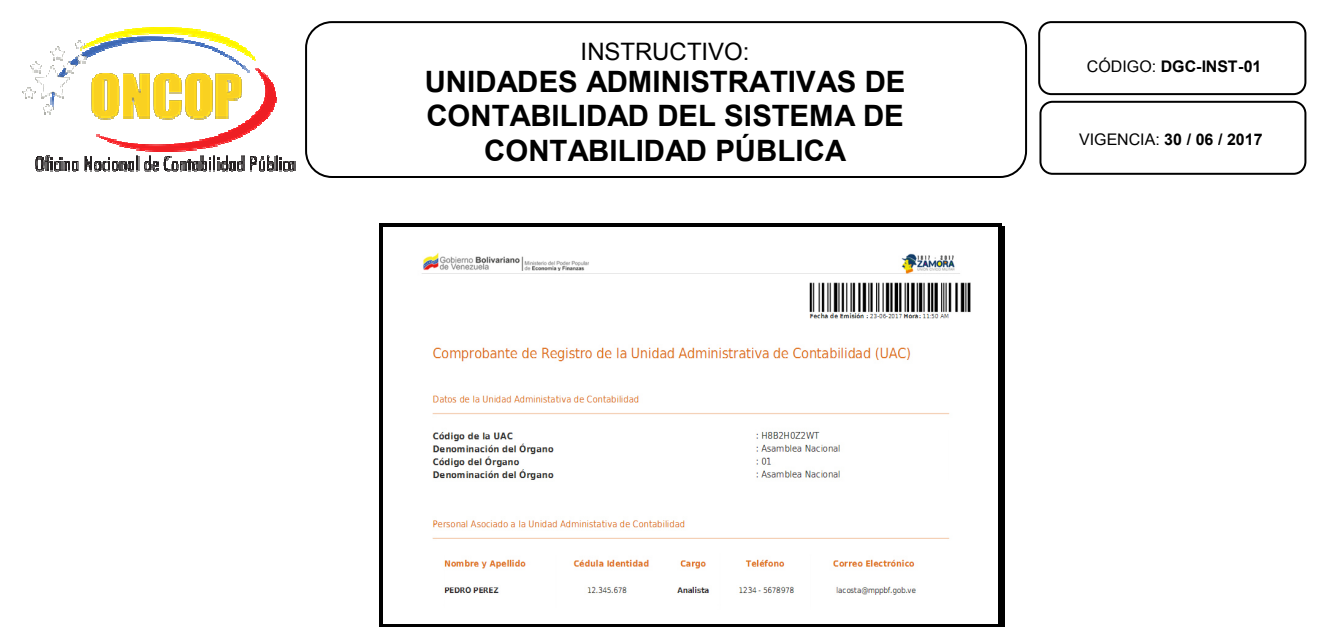

Fin del Proceso: ACCESO AL FORMULARIO REGISTRO DE LAS UNIDADES ADMINISTRATIVAS DE CONTABILIDAD.

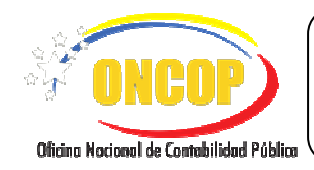

### E. PROCESO: MODIFICACIÓN DE PERSONAL DE LA UAC

 En caso de que requiera la modificación de un registro, el Administrador deberá acceder al módulo de carga explicado en el paso N° 5 correspondiente al literal "C" del presente Instructivo. Una vez que haya accedido al módulo de carga, podrá verificar la relación del personal que está registrado en la UAC en el segmento "Personal Asociado a la Unidad Administrativa de Contabilidad" (Ver Pantalla N°17).

| Datos de la UAC                                             | Datos de la UAC                                                                             |  |  |  |
|-------------------------------------------------------------|---------------------------------------------------------------------------------------------|--|--|--|
| Registro del Personal de la UAC                             |                                                                                             |  |  |  |
| <b>D</b>                                                    | Código del Órgano : 70                                                                      |  |  |  |
| Imprimir Comprobante                                        | Denominación del : Ministerio del Poder Popular para la Banca y Finanzas<br>Órgano          |  |  |  |
|                                                             | Código del Ente : A0121                                                                     |  |  |  |
|                                                             | Denominación del Ente : Superintendencia de las Instituciones del Sector Bancario (SUDEBAN) |  |  |  |
| Personal Asociado a la Unidad Administativa de Contabilidad |                                                                                             |  |  |  |
|                                                             | JULIO GOMEZ     Cargo Asignado: JEFE O SUPERVISOR                                           |  |  |  |
| Dantalla Nº 17                                              |                                                                                             |  |  |  |

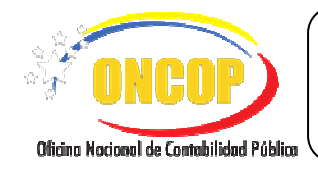

| JULIO GOMEZ        |                    |                        | 1 |
|--------------------|--------------------|------------------------|---|
| Cargo Asignado: JI | EFE O SUPERVISOR   |                        |   |
|                    |                    |                        |   |
|                    | Cargo Asignado:    | JEFE O SUPERVISOR      |   |
| 1                  | Fecha de Registro: | 2017-06-27 15:27:01    | 8 |
|                    | Telefono           | 02121234567            |   |
|                    | Correo Electrónico | correo1@dominio.gob.ve |   |
|                    | Twitter            | @odominio              |   |
|                    |                    |                        |   |
|                    |                    |                        |   |

1.2. Si requiere eliminar algún registro realizado presione clic en el botón (Ver Pantalla Nº 18) correspondiente al renglón, el sistema le proporcionará la siguiente pantalla (Ver Pantalla Nº 19).

| įDe            | eseas eliminar este registro? |  |
|----------------|-------------------------------|--|
|                | Cancel OK                     |  |
| Pantalla Nº 19 |                               |  |

1.3. Para cancelar la acción proceda a presionar el botón Cancel, de lo contrario si desea confirmar la misma presione el botón K, el sistema le proporcionará la siguiente

|         | El registro fue eliminado |  |
|---------|---------------------------|--|
| mensaje |                           |  |

1.4. De requerir modificar algún registro, presione clic en el botón Correspondiente al renglón (Ver Pantalla N°18), el sistema le proporcionará la siguiente pantalla "Actualización de Datos del Personal" (Ver Pantalla N° 20).

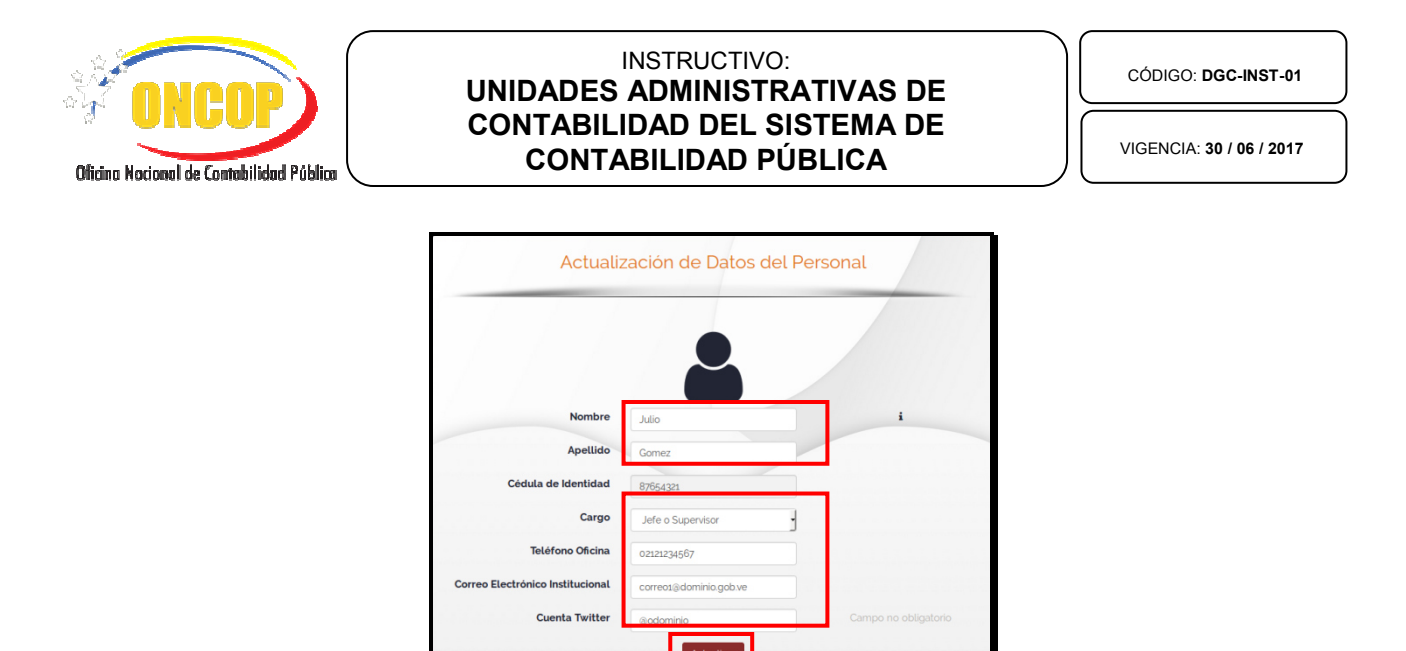

- Pantalla Nº 20
- 1.5. En esta pantalla usted podrá modificar la mayoría de los datos de registro con excepción del campo "Cédula de Identidad". Una vez que haya terminado la

| modificación haga clic en el botón | , el sistema le proporcionará el siguiente |
|------------------------------------|--------------------------------------------|
| Modificación éxitosa               |                                            |
| mensaje                            |                                            |

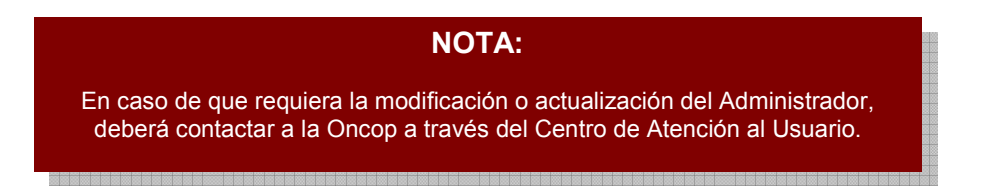

Fin del Proceso: MODIFICACIÓN DE PERSONAL DE LA UAC.